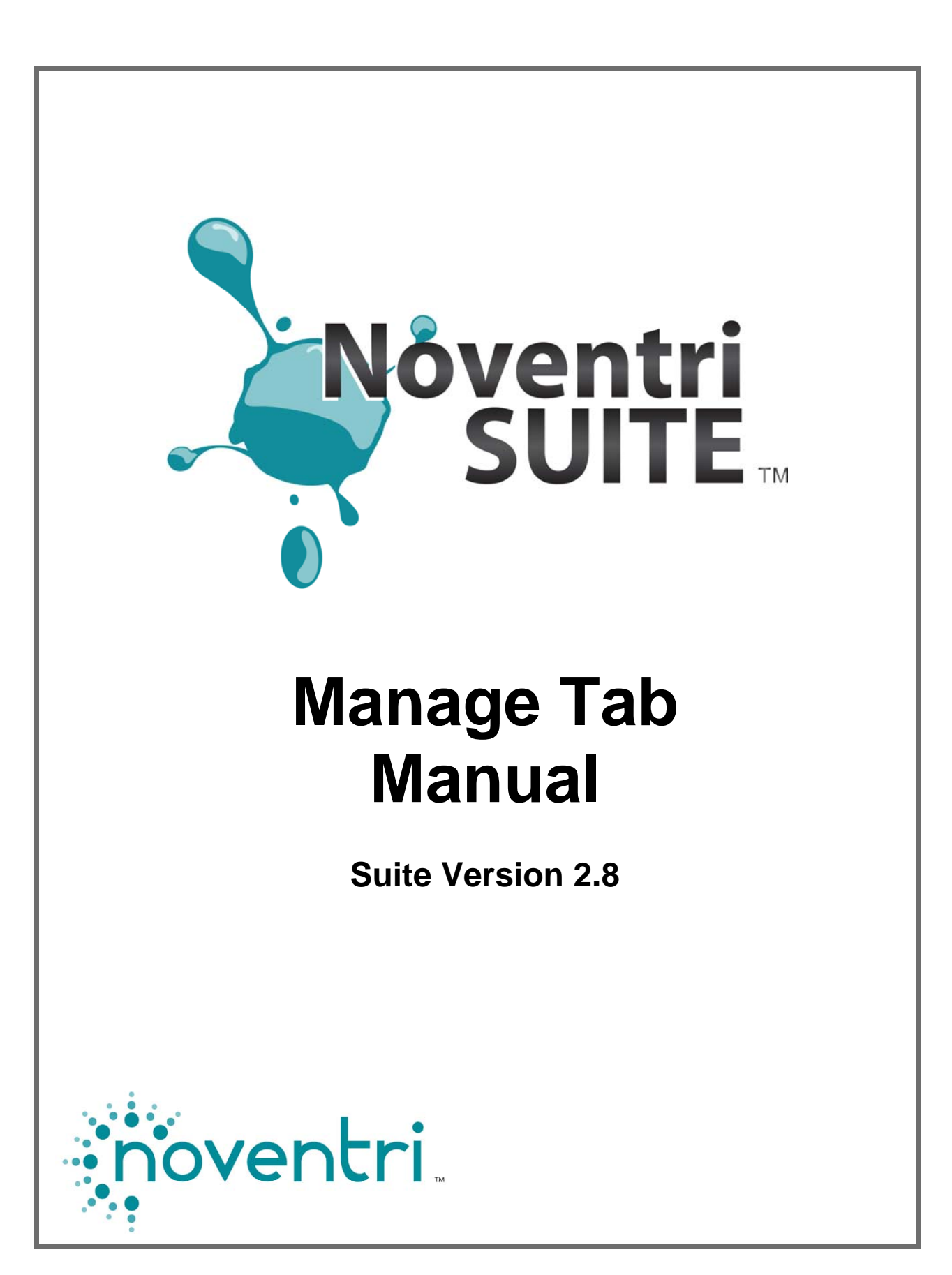

Noventri Suite - Manage Tab Manual SF200-0162-03 REV 05 12/10/13

# Manage Tab Manual Table of Contents

| 1.1       Overview                                                                                                    |
|----------------------------------------------------------------------------------------------------|
| 1.2       Start Manage       4         2. Locations Panel       5         2.1       Overview       5         2.2       Players Panel       6         2.2.1       Overview       6         2.2.2       All Players       8         2.2.3       Grouped Players       9         2.2.4       Stopped Players       9         2.2.5       Disconnected Players       9         2.2.6       Player List       10         2.3       Settings Panel       11         2.3.1       Overview       11         2.3.2       Single-Player Settings Panel       12         2.3.3       Single-Player Settings Panel       12         2.3.3       Single-Player Advanced       15         2.3.4       Multi-Player Settings Panel       21         2.3.5       Multi-Player Advanced       22         2.4       Control Panel       23         3. Configuration Panel       23       24         3.1       Overview       24         3.2       Player Groups       24            |
| 2. Locations Panel       5         2.1 Overview       5         2.2 Players Panel       6         2.2.1 Overview       6         2.2.2 All Players       8         2.2.3 Grouped Players       9         2.2.4 Stopped Players       9         2.2.5 Disconnected Players       9         2.2.6 Player List       10         2.3 Settings Panel       11         2.3.1 Overview       11         2.3.2 Single-Player Settings Panel       12         2.3.3 Single-Player Advanced       15         2.3.4 Multi-Player Settings Panel       21         2.3.5 Multi-Player Advanced       22         2.4 Control Panel       23         3.1 Overview       24         3.1 Overview       24         3.2 Player Groups       24                                                                                                    |
| 2. Locations Panel       5         2.1 Overview       5         2.2 Players Panel       6         2.2.1 Overview       6         2.2.2 All Players       8         2.2.3 Grouped Players       9         2.2.4 Stopped Players       9         2.2.5 Disconnected Players       9         2.2.6 Player List       10         2.3 Settings Panel       11         2.3.1 Overview       11         2.3.2 Single-Player Settings Panel       12         2.3.3 Single-Player Advanced       15         2.3.4 Multi-Player Settings Panel       21         2.3.5 Multi-Player Advanced       22         2.4 Control Panel       23         3.1 Overview       24         3.1 Overview       24         3.2 Player Groups       24                                                                                                    |
| 2.1       Overview       5         2.2       Players Panel       6         2.2.1       Overview       6         2.2.1       Overview       6         2.2.1       Overview       6         2.2.1       Overview       6         2.2.2       All Players       6         2.2.2       All Players       9         2.2.3       Grouped Players       9         2.2.4       Stopped Players       9         2.2.5       Disconnected Players       9         2.2.6       Player List       10         2.3       Settings Panel       11         2.3.1       Overview       11         2.3.2       Single-Player Settings Panel       12         2.3.3       Single-Player Advanced       15         2.3.4       Multi-Player Settings Panel       21         2.3.5       Multi-Player Advanced       22         2.4       Control Panel       23         3.1       Overview       24         3.2       Player Groups       24         3.2       Player Groups       24 |
| 2.2       Players Panel                                                                                                    |
| 2.2.1       Overview       6         2.2.2       All Players       8         2.2.3       Grouped Players       9         2.2.4       Stopped Players       9         2.2.5       Disconnected Players       9         2.2.6       Player List       10         2.3       Settings Panel       11         2.3.1       Overview       11         2.3.2       Single-Player Settings Panel       12         2.3.3       Single-Player Settings Panel       12         2.3.3       Single-Player Settings Panel       12         2.3.4       Multi-Player Settings Panel       21         2.3.5       Multi-Player Settings Panel       21         2.3.5       Multi-Player Advanced       22         2.4       Control Panel       23         3. Configuration Panel       24       24         3.1       Overview       24         3.2       Player Groups       24         3.2       Player Groups       24                                                         |
| 2.2.2 All Players                                                                                                    |
| 2.2.3 Grouped Players       9         2.2.4 Stopped Players       9         2.2.5 Disconnected Players       9         2.2.6 Player List       10         2.3 Settings Panel       11         2.3.1 Overview       11         2.3.2 Single-Player Settings Panel       12         2.3.3 Single-Player Advanced       15         2.3.4 Multi-Player Settings Panel       21         2.3.5 Multi-Player Advanced       22         2.4 Control Panel       23         3. Configuration Panel       24         3.1 Overview       24         3.2 Player Groups       24                                                                                                    |
| 2.2.4 Stopped Players       9         2.2.5 Disconnected Players       9         2.2.6 Player List       10         2.3 Settings Panel       11         2.3.1 Overview       11         2.3.2 Single-Player Settings Panel       12         2.3.3 Single-Player Advanced       15         2.3.4 Multi-Player Settings Panel       21         2.3.5 Multi-Player Advanced       22         2.4 Control Panel       23         3. Configuration Panel       24         3.1 Overview       24         3.2 Player Groups       24                                                                                                    |
| 2.2.5 Disconnected Players                                                                                                    |
| 2.2.6 Player List                                                                                                    |
| 2.3 Settings Panel.       11         2.3.1 Overview       11         2.3.2 Single-Player Settings Panel.       12         2.3.3 Single-Player Advanced.       15         2.3.4 Multi-Player Settings Panel.       21         2.3.5 Multi-Player Advanced       22         2.4 Control Panel       23         3. Configuration Panel       24         3.1 Overview       24         3.2 Player Groups       24                                                                                                    |
| 2.3.1       Overview       11         2.3.2       Single-Player Settings Panel.       12         2.3.3       Single-Player Advanced.       15         2.3.4       Multi-Player Settings Panel.       21         2.3.5       Multi-Player Advanced.       22         2.4       Control Panel       23         3. Configuration Panel.       24         3.1       Overview.       24         3.2       Player Groups.       24                                                                                                    |
| 2.3.2 Single-Player Settings Panel.       12         2.3.3 Single-Player Advanced.       15         2.3.4 Multi-Player Settings Panel.       21         2.3.5 Multi-Player Advanced.       22         2.4 Control Panel       23         3. Configuration Panel.       24         3.1 Overview.       24         3.2 Player Groups.       24                                                                                                    |
| 2.3.3 Single-Player Advanced                                                                                                    |
| 2.3.4 Multi-Player Settings Panel                                                                                                    |
| 2.3.5       Multi-Player Advanced       22         2.4       Control Panel       23         3. Configuration Panel       24         3.1       Overview       24         3.2       Player Groups       24                                                                                                    |
| 2.4 Control Panel       23         3. Configuration Panel       24         3.1 Overview       24         3.2 Player Groups       24         2.2 A third       25                                                                                                    |
| 3. Configuration Panel       24         3.1 Overview       24         3.2 Player Groups       24         24       24                                                                                                    |
| 3.1       Overview                                                                                                    |
| 3.1 Overview                                                                                                    |
| 5.2 Player Groups                                                                                                    |
| A / / Add moun                                                                                                    |
| 3.2.2 Add Gloup                                                                                                    |
| 3.2.4 Delate Group                                                                                                    |
| 3.2.4 Detete Group                                                                                                    |
| 3.3 reminssions                                                                                                    |
| 3.3.1 Overview                                                                                                    |
| 3.3.2 User Groups Panal 22                                                                                                    |
| 3.3.5 User Oroups Funet                                                                                                    |
| 3.4 Emergency Setun                                                                                                    |

# Noventri Suite Manage Tab Manual

# 1. Manage Tab

# 1.1 Overview

1.1.1 The Manage Tab allows for communication between the Noventri Server software and the Noventri Eco-Series line of Players and is only used if the Player is networked. (Manage Tab is not used for Sneakernet Players)

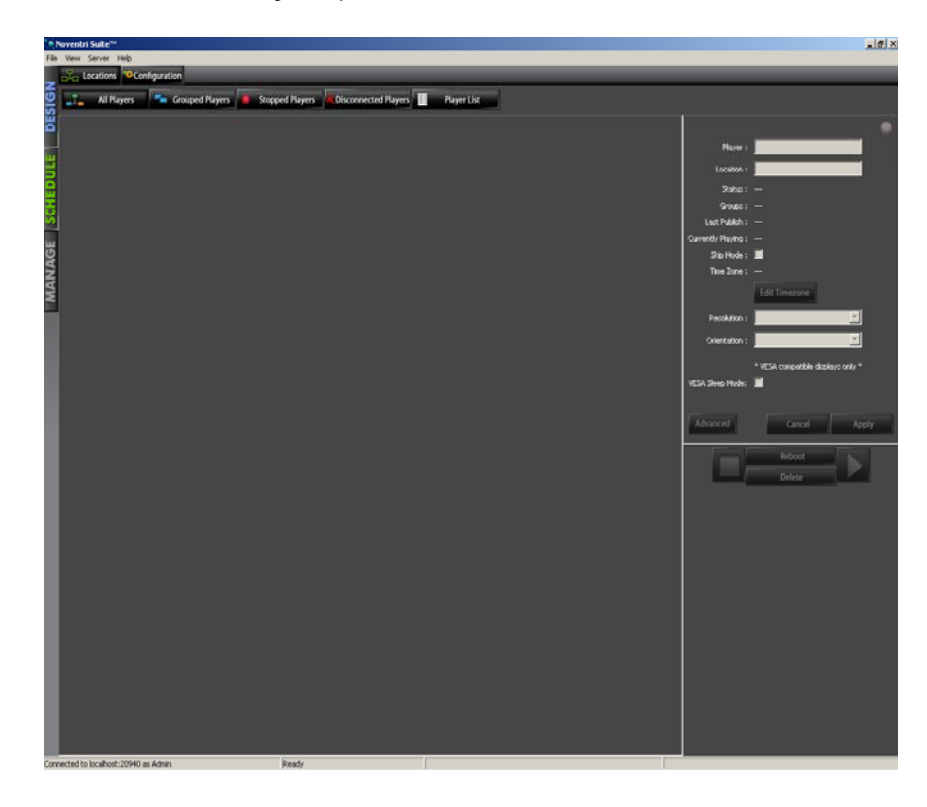

Note: This feature is only for use with the Eco-Series line of Players.

**1.1.2** To use the **Manage Tab**, you will need to have the **Noventri Server** Software installed and running on the same computer as the **Noventri Suite** or on another computer.

## 1.2 Start Manage

- Noventri Suite\*\*\*

  File View Server Help
  Locations Configuration
  All Players Grouped Players Stopped Players Disconnected Players Player List
- **1.2.1** Clicking on **Manage Tab** will bring up the **Locations** panel.

- 1.2.2 If you are not already connected to the Noventri Server, the Noventri Server Login dialog will come up. (see the Login to Noventri Server section of the Design Tab Manual)
- **1.2.3** After logging in to the **Server**, **Noventri Suite** will synchronize with the **Server**.
- **1.2.4 Players** that are configured to point to the **Server** will show up under the **All Players** tab after they have established a connection.

| <b>`</b> , | Noventri | Suite™      |              |           |                 |                                                                                                    |             |
|------------|----------|-------------|--------------|-----------|-----------------|----------------------------------------------------------------------------------------------------|-------------|
| File       | view     | Server Help |              |           |                 |                                                                                                    |             |
| -          | ala L    | ocations 🍄C | onfiguration | _         |                 | _                                                                                                    |             |
| <b>IG</b>  | _1_      | All Players | 📑 Groupe     | d Players | Stopped Players | Context Context Contex | Player List |
| DES        |          |             |              |           |                 |                                                                                                    |             |
|            |          |             |              |           |                 |                                                                                                    | l .         |

# 2. Locations Panel

### 2.1 Overview

- 2.1.1 The Locations panel displays the status of the Players that the Server has a record of. The Noventri Eco-Series line of Players can be set up and configured with the Noventri Server from this Locations Panel.
- 2.1.2 The Locations tab screen contains the following Player tabs All Players, Grouped Players, Stopped Players, Disconnected Players, and Player List. Each of these Player tabs will bring up screen that is divided into three panels.

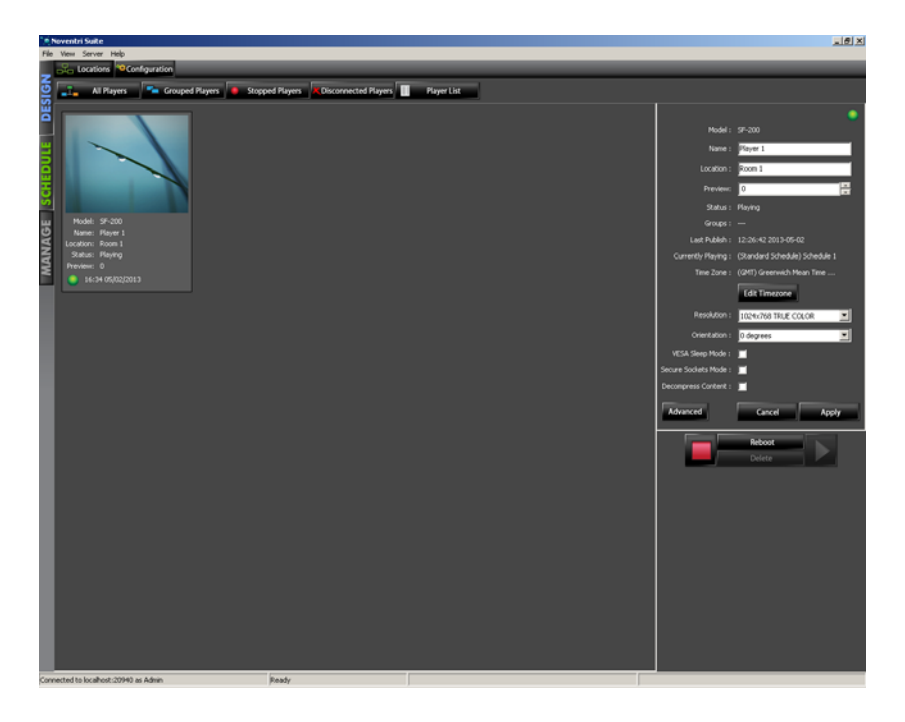

- The **Players Panel** is the large main panel, it displays a **Preview Panel** for each individual **Player** that the **Server** has a record of. (see the **Players Panel** section of this manual)
- The Settings Panel on the upper right side of the screen allows you to view and edit a Players configuration.
   (see the Settings Panel section of this manual)
- The Control Panel on the lower right side of the screen allows you to control the Player.
   (see the Control Panel section of this manual)

#### 2.2 Players Panel

#### 2.2.1 Overview

- 2.2.1.1 In most of the Locations panel tabs (All Players, Grouped Players, Stopped Players, and Disconnected Players) the Players Panel will show a Preview Panel for each Player that the Server has a record of.
- 2.2.1.2 The Preview Panel contains a Preview Window. The Preview Window will display the current image that the Player is displaying or the Player status.
- 2.2.1.3 Below the **Preview Window** the **Preview Panel** will also show the **Player Name, Location**, **Model**, **Status**, and **Preview** interval.

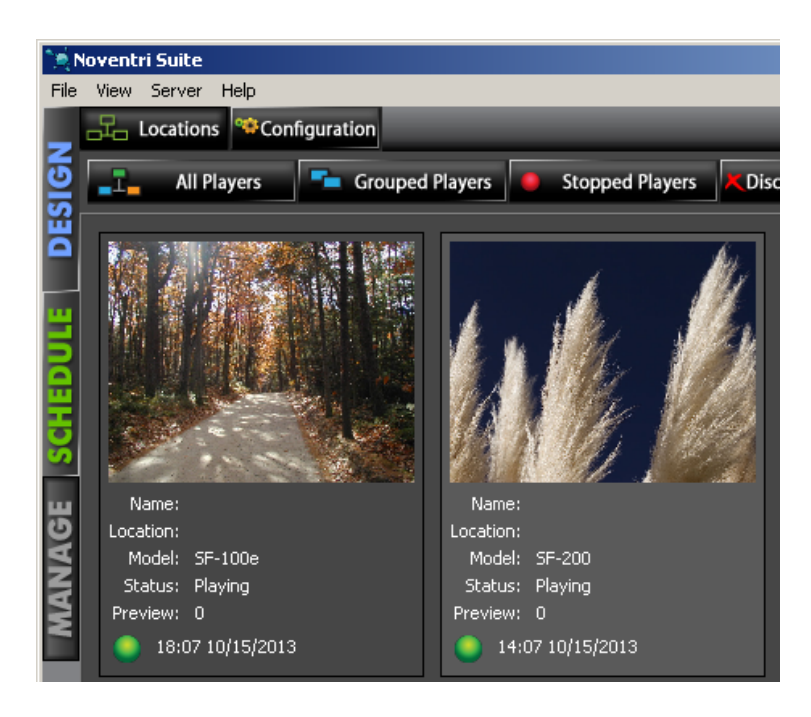

- Name The Player Name can be assigned in the Settings Panel. (see the Settings Panel section of this manual)
- Location The Player Location can be assigned in the Settings
   Panel.
   (see the Settings Panel section of this manual)
- Model The Player model number.
- Status The Player Status is shown. This will be displayed as any of the following...

**Changing Resolution** – Resolution Firmware is being downloaded to the **Player**.

- **Connected Player** is **Connected** to the **Server** and is waiting for a **Status** update from the **Server**.
- Disconnected Player is Disconnected from the Server. This could be when a Player has been redirected to another Server, is in the process of rebooting, is having it's firmware updated, has lost it's power/network connection, or if the Player's USB Drive has been removed.
- Nothing scheduled Player is connected but nothing is Scheduled to play at that time.
- Playing The Player is actively playing a Schedule. The current Image will be shown in **Preview** Window.
- Rebooting Player was Rebooted from the Control Panel and is in the process of rebooting.
- Screen Is Blank Player is displaying a blank screen due to a duration in the Schedule without content.
- Sleeping Player has VESA Sleep Mode selected so monitor is in Sleep Mode due to a duration in the Schedule without content.

- Starting Playback Updating Firmware Player's firmware has been successfully updated and is now re-connected.
- Stopped Player is Stopped after Stop was selected in the Control Panel.
- Stopping Playback Player is in process of coming to a Stop after Stop was selected in the Control Panel.
- **Updating Player** is in process of having it's content updated due to a change made to the content.

Updating Network Settings – Player's network settings are being updated.

- **Preview** The interval at which the **Preview** window will update.
  - **2.2.1.4** There are three different status lights representing the **Player** status.
    - Gray Player is disconnected from the server.
    - Red **Player** is connected, but is Stopped (not Playing).
    - Green **Player** is connected and a schedule is playing.
  - 2.2.2.5 Next to the light status will be the **Players**' time and date. Refer to this time and date when scheduling anything to the **Player**.

#### 2.2.2 All Players

- 2.2.2.1 The All Players tab shows all the Players that the Noventri Server is aware of. This includes all Players that are (or were) to this server (including Stopped and Disconnected Players).
- 2.2.2.2 To make any changes to a **Player**, click on the **Player Preview Panel**. The **Settings Panel** on the right will now be active. (See the **Settings Panel** section of this manual)

#### 2.2.3 Grouped Players

- **2.2.3.1** The **Grouped Players** tab shows **Players** assigned to a specific group, hiding all the other **Players**.
- 2.2.3.2 Select the name of the group to display from the Group Name dropdown menu. Only the Players that belong to that group will now be displayed.
- 2.2.3.3 To make any changes to a Player, click on the Player's Preview Panel. The Settings Panel on the right will now be active. (See the Settings panel section of this manual)

## 2.2.4 Stopped Players

- 2.2.4.1 The Stopped Players tab shows all the Players that are stopped .
- 2.2.4.2 Stopped Players displayed here are Players that have had their STOP button selected in the Settings Panel, are Sleeping, or are in the Screen is Blank mode.
- 2.2.4.3 To make any changes to a Player, click on the Player's Preview Panel. The Settings Panel on the right will now be active.
   (See the Settings panel section of this manual)

# 2.2.5 Disconnected Players

2.2.5.1 The Disconnected Players tab shows any Players that have been disconnected from the server. This could be when a Player has been redirected to another Server, is in the process of rebooting, is having it's firmware updated, has lost it's power/network connection, or if the Player's USB Drive has been removed.

- 2.2.4.2 To see the **Player's** settings, click on the **Player's Preview Panel**. The **Settings Panel** on the right will now show the **Player's** last known settings. Changes cannot be made to the **Player's** settings while it is **Disconnected**.
  - Note: If the Player is still accessible on the Network you will be able to connect to it through it's Web App. (See the Web App section of the SF-200 Manual)

#### 2.2.6 Player List

2.2.6.1 The Player List tab shows a list view of all (including Stopped and Disconnected) Players that the Noventri Server has a record of.

| ۱ <u>) او (</u> | Noventri Suite             |           |          |         |           |        |                     |                                |                     |             |                |             |
|-----------------|----------------------------|-----------|----------|---------|-----------|--------|---------------------|--------------------------------|---------------------|-------------|----------------|-------------|
| File            | le View Server Help        |           |          |         |           |        |                     |                                |                     |             |                |             |
|                 | 🖧 Locations 🤏Configuration |           |          |         |           |        |                     |                                |                     |             |                |             |
| SIGN            | <b>_</b> I                 | All Playe | rs       | Group   | ed Player | s      | Stopped Players     | Disconnected Players           | Player List         |             |                |             |
| Ш               | Model                      | Name      | Location | Preview | Status    | Groups | Last Publish        | Currently Playing              | Resolution          | Orientation | Cache Duration | Reboot Time |
|                 | SF-200                     | Player 1  | Room 1   | 000     | Playing   |        | 12:26:05 2013-05-09 | (Standard Schedule) Schedule 1 | 1024x768 TRUE COLOR | 0 degrees   | 0              | 00:00       |
|                 | SF-100e                    | Player 2  | Room 1   | 000     | Playing   |        | 12:26:05 2013-05-09 | (Standard Schedule) Schedule 1 | 1024x768 TRUE COLOR | 0 degrees   | 0              | 00:00       |
| uu              |                            |           |          |         |           |        |                     |                                |                     |             |                |             |
| E               |                            |           |          |         |           |        |                     |                                |                     |             |                |             |

**2.2.6.2** For each **Player** the **List** view shows the following information...

Model, Name, Location, Preview, Status, Groups, Last Publish, Currently Playing, Resolution, Orientation, Cache Duration, Reboot Time, MAC, DHCP, IP, Netmask, Gateway, DNS1, DNS2, Sever Address, Firmware Version, Software Version, and Serial Number.

Descriptions of each of these items can be found in the **Settings Panel** section of this manual.

- **2.2.6.3 Players** can be sorted by any column by clicking on the column title.
- 2.2.6.4 To make any changes to a **Player**, select the **Player** on the list. The **Settings Panel** for that **Player** will now be shown on the right. (See the **Settings Panel** section of this manual)
- 2.2.6.5 Settings can also be applied to multiple
   Players in the Player List tab. Select the
   Players that you want to change and a Multi Player Settings Panel will be shown.
   (See the Settings Panel section of this manual)

#### 2.3 Settings Panel

#### 2.3.1 Overview

- **2.3.1.1** The **Settings Panel** allows you to view each individual **Player's** configuration.
- 2.3.1.2 For Players that are not Disconnected the Settings Panel also allows you to change the Player's settings.
- 2.3.1.3 There are two Settings Panel configurations. One is the Single-Player Settings Panel for when one Player is selected, and the other is a Multi-Player Settings Panel for when more than one Player is selected under the Player List tab.
- **2.3.1.4** To save any changes you have made, click the **Apply** button. To discard any changes, click the **Cancel** button.

|                       | •                              |
|-----------------------|--------------------------------|
| Model :               | SF-200                         |
| Name :                | Player 1                       |
| Location :            | Room 1                         |
| Preview:              | 0                              |
| Status :              | Disconnected                   |
| Groups :              |                                |
| Last Publish :        | 10:35:12 2013-05-03            |
| Currently Playing :   | (Standard Schedule) Schedule 1 |
| Time Zone :           | (GMT) Greenwich Mean Time      |
|                       | Edit Timezone                  |
| Resolution :          | 1024x768 TRUE COLOR            |
| Orientation :         | 0 degrees 💌                    |
| VESA Sleep Mode :     |                                |
| Secure Sockets Mode : |                                |
| Decompress Content :  |                                |
| Advanced              | Cancel Apply                   |

# 2.3.2 Single-Player Settings Panel

- 2.3.2.1 Model The Player's Model number for reference.
- 2.3.2.2 Name (optional) The Player can be given a Name to allow for easier identification.
- 2.3.2.3 Location (optional) The Player can also be assigned a Location to help with it's identification.

- 2.3.2.4 Preview (sec) -The Preview Window located in the Preview Panel can be set to update at an Interval of your choosing. This can be helpful to free up Server resources to enable smoother operation. This will be useful when large number of Players are in use, or if a Project is designed for rapid Page changes.
  - Note1: To see real-time updates to the Preview Window the Status Interval must be set to 0.
  - Note2: If this Interval happens to coincide or be greater than the timing of the Page rotations, it is possible that the **Preview Window** may never display certain pages.
- 2.3.2.5 Status The Player's Status is displayed to show what the Player is doing at that moment. For a list of the different Status states.... (see the Players Panel section of this manual)
- 2.3.2.6 Groups If the Player has been added to a Player Group, the Group name/s will be displayed here. (see the Configuration section of this manual)
- 2.3.2.7 Last Publish Shows the date and time of when the last Schedule that was successfully Assigned to this Player. (see the Schedule Tab Manual)
- 2.3.2.8 Currently Playing Shows the current Schedule that is Assigned to this Player. (see the Schedule Tab Manual)

- **2.3.2.9 Time Zone -** Displays what the current time zone that the **Player** is set to.
- **2.3.2.10** Edit Time Zone Let's you select a new time zone for the Player.

|             |                                        | × |
|-------------|----------------------------------------|---|
| Timezone    | (GMT-05:00) Eastern Time (US & Canada) |   |
| Use Dayligi | nt Saving Time Cancel OK               |   |

Using the drop down menu, select the Time Zone for your **Player**.

**Daylight Savings Time** can also be enabled if desired.

**Note:** Typically a **Player's** Time Zone should match the time zone where the **Player** is physically installed.

Once you have made you selections, select **Apply** to update the **Player** or **Cancel**.

- 2.3.2.11 Resolution Selects the Player resolution. For best results select the native resolution of the monitor being used with that Player.
  - **Note:** When creating a new project, a project resolution must be selected. When that Project is scheduled to the **Player**, the **Noventri Server** software will adjust the project resolution to fit the **Player** resolution you select here.
- 2.3.2.12 Orientation Selects how the Player rotates pages when they are displayed. This should match the orientation that was used when the project was created. For best results, the project orientation and the Player orientation should match.

Noventri Suite - Manage Tab Manual SF200-0162-03 REV 05 12/10/13

- 2.3.2.13 VESA Sleep Mode Allows the monitor to automatically go into it's stand-by mode when there is nothing scheduled to play. (VESA compatible displays only.)
  - **Note:** When using the VESA Sleep Mode with SCODEC resolutions, the **Player** can take up to two minutes to resume playback.
- 2.3.2.14 Secure Sockets Mode This mode secures your data as it transfers between the Server and the Player.

Note: This will slow down the rotation speed of your **Player**.

- 2.3.2.15 Decompress Content This mode, when selected (Decompressed) speeds up page rotation and makes the timing consistent. When not selected (Compressed) the download speed increases.
  - **Note:** For large projects selecting this option will not speed up the rotation speed however it will still make their timing consistent.

# 2.3.3 Single-Player Advanced

- 2.3.3.1 The Advanced button lets you configure the network settings for each **Player** as well as list other important information about the **Player**.
  - Warning 1: Loss of Network communication with the Player may occur from improper settings.
  - Note 1: Since you are logged into the SF-200 via its IP Address, when changes are made that will cause a new Network connection, the **Player** will temporarily lose contact with the Network.

- Note 2:The Network settings that can be configured<br/>here can also be configured through the<br/>Web App.<br/>(see the Web App section of the SF-200 Manual)
- 2.3.3.2 To Save any changes you have made, click the Apply button. To discard any changes, click the Cancel button.

| Warning! L<br>the player | oss of network communic<br>may occur from improper | ation with 💿 |
|--------------------------|----------------------------------------------------|--------------|
| IP Address :             | 192.168.0.6                                        | Use DHCP     |
| Netmask :                | 255.255.255.0                                      |              |
| Gateway :                | 192.168.0.1                                        |              |
| DN51 :                   | 192.168.0.1                                        |              |
| DN52 :                   | 0.0.0.0                                            |              |
| Noventri Server :        | 192.168.0.76:20940                                 |              |
| Cache Duration :         | 0                                                  |              |
| Reboot Time :            |                                                    |              |
| MAC Address :            | 00:50:C2:8A:05:D6                                  |              |
| Firmware Version :       | 4-201108191706                                     |              |
| Software Version :       | 2.6.32.3-201301211019                              |              |
| Serial # :               | A30050093                                          |              |
| Web Config :             |                                                    |              |
| DB Bindings              | Cancel                                             | Apply        |

2.3.3.3 Use DHCP - By default, DHCP is selected and the Player will be configured to use DHCP and obtain an IP Address automatically. (the Network must be set up for DHCP).

> If this checkbox is unchecked, that **Player** will use the static IP Address with it's associated settings, and the **SF-200** will not be automatically assigned an IP address form the network.

- **Note 1:** If the **Player** does not receive a DHCP assigned IP Address from the Network, after approximately 2 minutes, it will default to an IP Address of 192.168.0.190. However if it receives a DHCP Address at a later time, it will automatically update.
- Note 2: When DHCP is enabled, you no longer have the ability to change the IP Address, Netmask, Gateway, DNS 1, or DNS 2. The Player will obtain these settings automatically.
- 2.3.3.4 IP Address When in DHCP mode, displays the current DHCP assigned IP Address. When DHCP is not selected the IP Address can be Statically assigned here. When a Static IP Address is assigned be sure you have the correct Netmask, Gateway, DNS 1, and DNS 2 filled in.
- 2.3.3.5 Netmask When in DHCP mode, displays the current DHCP assigned settings. Entered when a Static IP Address is assigned (Use DHCP is unchecked).
- 2.3.3.6 Gateway When in DHCP mode, displays the current DHCP assigned settings. Entered when a Static IP Address is assigned (Use DHCP is unchecked).

Noventri Suite - Manage Tab Manual SF200-0162-03 REV 05 12/10/13

- 2.3.3.7 DNS 1 When in DHCP mode, displays the current DHCP assigned settings. Entered when a Static IP Address is assigned (Use DHCP is unchecked).
- 2.3.3.8 DNS 2 When in DHCP mode, displays the current DHCP assigned settings. Entered when a Static IP Address is assigned (Use DHCP is unchecked).
- 2.3.3.9 Noventri Server This points the SF-200 to the Noventri Server that you want it to connect to.
  - The SF-200 can point to a Noventri Server on your Local Network, or a Noventri Server at another location through the internet.
  - To point to a Noventri Server on you Local Network, enter the IP Address (or the hostname) and Port of the computer where the Noventri Server software is installed. The IP Address and Port should be separated by a colon. The Default Port is 20940.

Example: 192.168.0.200:20940

• To point to a Noventri Server at another one of your locations through the internet. Enter the Domain Name/IP Address and Port number separated by a colon, of the location where the Noventri Server software is installed. For assistance - contact your Network Administrator.

**Example:** CompanyX.net:21140

Noventri can Host your SF-200 Players! Contact Noventri to set you up a Connection to our Noventri Server that we can manage for you. Then you can point your SF-200 to our Noventri Server. 1-301-790-0103 www.noventri.com

**Example:** Noventri.net:20940

- **Note:** The computer with **Noventri Server** software installed should have a Static IP Address (not DHCP assigned) for the **Player** to be able to access it consistently. If necessary, have your network administrator set up a STATIC IP Address for you.
- 2.3.3.10 Cache Duration How far into the future (in seconds) the Server will generate content. This will ensure content is available at the Player for the chosen duration even if the Server becomes unavailable during that time.
  - **Note:** For large complicated schedules, choosing a long **Duration** time can tax the **Updating** process, so it is recommended to keep the duration time short.
- 2.3.3.11 Reboot Time The SF-200 can be set to Reboot once a day if desired. The time for the Reboot is selected in military format and refers to the **Player's** time (what Time Zone the **Player** is set to).
- 2.3.3.12 MAC Address The MAC Address is shown for reference only and cannot be changed. A unique MAC address is assigned to every **Player** at the factory.
- **2.3.3.13** Firmware Ver Shows the current firmware version installed on the Player.

- **2.3.3.14 Software Ver -** Shows the current software version installed on the **Player**.
- 2.3.3.15 Serial # The Serial number is shown for reference only and cannot be changed. This helps identify specific information about that Player.
- 2.3.3.16 Web Config By default the SF-200 has Web Config enabled. This allows the Player to be configured from a web browser on the network by connecting to the Player via it's IP Address. (See the Web App section of the SF-200 manual)
  - Note 1: If you want to disable the Web Config option, verify that you have a good established connection between the **Player** and the Server or you may loose you ability to configure it's settings.
  - Note 2: If you do loose the ability to access the Player through Web Config and it is not set up correctly to connect to the Server, you can reset it back to Default - Web Config enabled by using the optional Remote Control. (See the Remote Control section of the SF-200 Manual)
- 2.3.3.17 DB Bindings This is used to associate the Player with database information. (See the Database section of this manual) coming soon!

#### 2.3.4 Multi-Player Settings Panel

- **2.3.4.1** The **Multi-Player Settings Panel** lets you configure multiple **Players** at one time.
- 2.3.4.2 Select the **Players** that you want to update and the **Multi-Player Settings Panel** will be displayed.

| Location :            |               |
|-----------------------|---------------|
| Preview:              | 0             |
| Time Zone :           | Edit Timezone |
| Resolution :          |               |
| Orientation :         |               |
| Cache Duration :      |               |
| 📕 Reboot Time :       |               |
| Web Config :          |               |
| VESA Sleep Mode :     |               |
| Secure Sockets Mode : | <b>I I</b>    |
| Decompress Content :  |               |
| Advanced              | Cancel Apply  |

- **2.3.4.3** Select the Check Boxes for the settings you want to change.
- 2.3.4.4 Enter the desired changes as you normally would for a single Player.
   (see the Single- Player Settings Panel section of this manual)

#### 2.3.5 Multi-Player Advanced

- 2.3.5.1 The Multi-Player Advanced panel lets you configure Network settings for multiple Players at one time.
- **2.3.5.2** Select the Check Boxes for the settings you want to change.
- 2.3.5.3 Enter the desired changes as you normally would for a single Player.
   (see the Single- Player Advanced section of this manual)
  - Warning 1: Any Changes to these Network Settings will affect all the selected Players! Loss of Network communication with the Players may occur from improper settings.

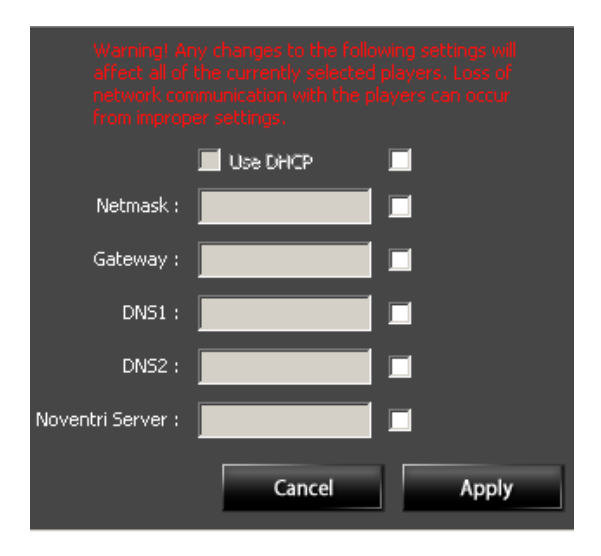

Note 1: Since you are logged into the SF-200s via their IP Addresses, when changes are made that will cause a new Network connection, the **Players** will temporarily lose contact with the Network.

Note 2: The Network settings that are configured here can also be configured through the Web App. (see the Web App section of the SF-200 Manual)

#### 2.4 Control Panel

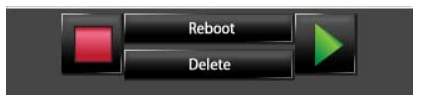

- **2.4.1** The **STOP** button will halt the rotation of pages and the screen will turn black if there was a schedule playing.
- **2.4.2** The **PLAY** button will start the playback up again from the last page that was displayed before it was stopped.
- 2.4.3 The **Reboot** button will force the **Player** to reboot. After confirming that you want to reboot, the **Player** can take up to two minutes to come back up.
  - Warning: Rebooting a Player will cause the Players Time to be reset. If the Player is unable to establish a connection to the Server, it's Time will not be reset correctly.

If the **Play Every Week** option is selected, the **Player** will continue to **Play** it's **Schedule**, however the day of the week and time may be incorrect until the **Server** connection is reestablished.

(see the **Play Every Week** section of the **Noventri Suite Schedule Tab Manual**)

If the **Play Every Week** option is not selected, the **Player** will display a blank screen until the **Server** connection is re-established.

- **2.4.4** The **Delete** button will remove a Disconnected selected **Player** from the **Manage** tab. Use this to discard any **Players** that have been Disconnected that you no longer plan on using.
  - Note: Players that are connected cannot be deleted as they are still accessible by the Server. If a disconnected **Player** is accidentally deleted, as long as it is still pointing to the Server, it will reappear the next time it connects.

# 3. Configuration Panel

#### 3.1 Overview

**3.1.1** The **Configuration** panel lets you manage **Player Groups**, **Permissions**, and **Emergency Setup** for the **Noventri Server** that you are logged into.

| 💌 Noventri Suite                          |       |
|-------------------------------------------|-------|
| File View Server Help                     |       |
| Locations **Configuration                 |       |
| Player Groups Permissions Emergency Setup |       |
| Name Description Players                  |       |
| Add Group Edit Group Delete Group         |       |
| Connected to localhost:20940 as Admin     | Ready |

#### 3.2 Player Groups

**3.2.1** The **Player Groups** tab allows you to Add, Edit, or Delete groups. **Players** can be assigned to a single group or multiple groups. This lets you Assign a Project to multiple **Players** at one time.

#### 3.2.2 Add Group

**3.2.2.1** The **Add Group** button opens a **Add Player Group** window that allows you to create a new Group.

| Add Player Group |            |       | ×  |
|------------------|------------|-------|----|
| Group Name       |            |       |    |
| Selected Players |            |       |    |
| Player 1         |            |       |    |
|                  | Select All | Clear |    |
| Cancel           |            |       | ОК |

- **Note:** A Group may contain as many **Players** as you like. The same **Players** can also belong to other Groups as well.
- •Group Name Assign a name for the Group you are adding.
- •Description Choose a description for the group you are adding. (optional)
- •Selected Players Check the checkboxes next to each Player you would like to add to this Group.
- •Select All Will select every Player in the list.
- •Clear Will deselect every checked Player in the list.
- 3.2.2.2 Once you have selected the **Players** you want to be in the group, select **OK** to save, or **Cancel** to abort.

#### 3.2.3 Edit Group

**3.2.3.1** Use the **Edit Group** button to make changes to the Description, Add **Players**, or Remove **Players**. The group name <u>cannot</u> be changed once it is created.

| Edit Player Gr           | roup             | ×І |
|--------------------------|------------------|----|
| Group Name               | Group 1          | 1  |
| Description              |                  | 1  |
| Selected Play            | /ers             |    |
| ♥ Player 2<br>♥ Player 1 |                  |    |
|                          | Select All Clear |    |
| Cancel                   | ок               |    |

**3.2.3.2** The **Edit Group** button opens the **Edit Player Group** window that allows you to make changes to an existing Group.

#### 3.2.4 Delete Group

**3.2.4.1 Player** Groups can be removed by using the **Delete Group** button. After confirming your choice to delete, the group will be removed.

#### 3.3 Permissions

#### 3.3.1 Overview

- 3.3.1.1 The **Permissions** panel gives you the ability to create new **Users** and **User Groups**. It also gives you access to view and change their permissions.
- 3.3.1.2 All **Users** (if Enabled) can connect to the server. The permission settings determine what **Server Resources** they are allowed to access.
- 3.3.1.3 There are four types of **Server Resources**...

#### Player Player Groups Schedules Projects

3.3.1.4 There are three levels of **Permissions** a **User** can be bound to.

Global - all Users default to this Owner Group

3.3.1.5 User Groups are a way of linking multiple Server Resources together and with one or more Users and implementing shared permissions to those Users. 3.3.1.6 The **Permissions** panel is divided into three sections, the **User Panel**, the **User Groups** panel, and the **Resource Permissions** panel.

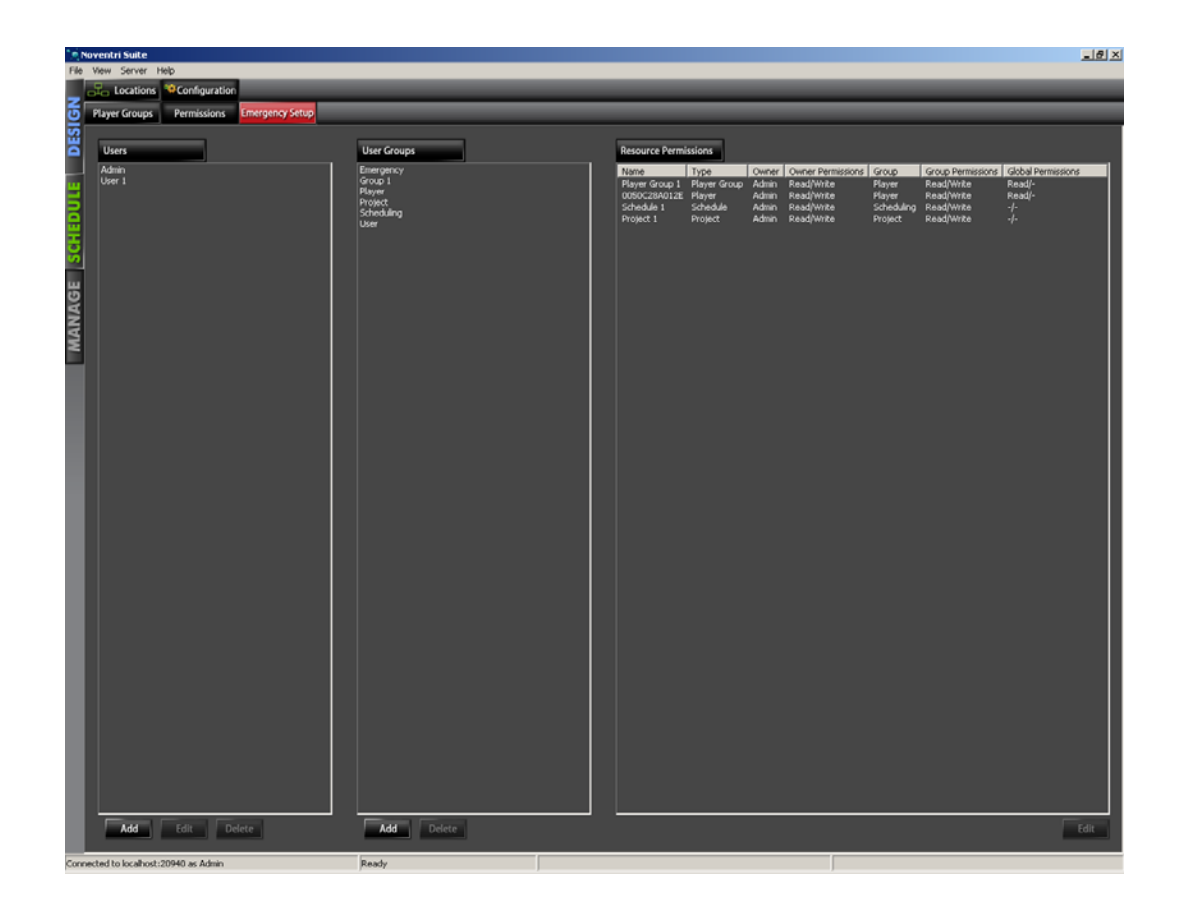

#### 3.3.2 User Panel

3.3.2.1 The **User** panel shows a list of all the **Users** that exist for this **Server**, and allows the ability to **Add**, **Edit**, or **Delete Users**.

| <u>ا بَعْ(</u> ١ | loventri Suite       |                |                 |  |
|------------------|----------------------|----------------|-----------------|--|
| File             | View Server H        | Help           |                 |  |
| _                | Locations            | Configuration  |                 |  |
| Ð                | Player Groups        | Permissions    | Emergency Setup |  |
| ES               |                      |                |                 |  |
| Δ                | Users                |                |                 |  |
|                  | Admin                |                |                 |  |
| ۳.               | User 1               |                |                 |  |
| Þ                |                      |                |                 |  |
|                  |                      |                |                 |  |
|                  |                      |                |                 |  |
|                  | Add                  | Edit De        | lete            |  |
| Conr             | nected to localhost: | 20940 as Admin |                 |  |

- 3.3.2.2 The default user **Admin** cannot be deleted and always has full permission capability. This includes being able to view, add, or delete all Users and setup all their permissions. It is recommended to change the **Admin** password.
- 3.3.2.3 Add Allows additional Users to be added. (See the User Properties section of this manual)
- 3.3.2.4 Edit Allows you to edit the properties for individual Users.
   (See the User Properties section of this manual)
- 3.3.2.5 **Delete** Allows you to delete **Users** that previously were created. Select the **User** that you would like to delete, select the Delete button and then select Yes.

#### 3.3.2.6 User Properties

| <b>User Properties</b> |                 |       |                      | x  |
|------------------------|-----------------|-------|----------------------|----|
|                        |                 |       | Groups               |    |
| Name:                  | l               |       | Emergency            |    |
| Password:              |                 |       | ✓ Player ✓ Project   |    |
| Verify Password        |                 | Valid | ✓ Scheduling<br>User |    |
|                        | 🗹 Enable        |       |                      |    |
|                        | 🔲 Administrator |       | Default Group        |    |
|                        |                 |       | No Default Group     | •  |
| Cancel                 |                 |       |                      | ОК |

•Password Create a password for the User you are adding.

Note: A User can change his own Password.

- •Verify Password Re-enter the password that you created. If you do so correctly it will say Valid.
- •Enable Checking this Enable box allows this User to connect to the server.

- •Administrator Checking this Administrator box gives the User all the same permissions as the Admin User. Full access to view, add, or delete all Users, and ability setup all their permissions.
  - **Note:** Some resources in other areas of the software may still be hidden from them.
- •Groups This list shows all the User Groups that exist for this Server (they can also be seen in the User Groups section (middle) of the Permissions Panel).

Selecting a **Group** in this list makes this **User** a member of that **Group** and the **User** then inherits the rights of that **Group**.

A **User** does not have to be a member of a **Group**. A **User** can be a member of any number of **Groups**.

•Default Group Schedules and Projects that a user creates are Server Resources. Every Server Resource belongs to a User Group.

> If a **Default Group** is selected, Schedules and Projects that this User creates will be part of that Group until they are moved.

If a **Default Group** is not selected, Schedules that this User creates will be part of the **Scheduling** group and Projects that this User creates will be part of the **Project** group, until they are moved.

To accept the **User Properties** as you have them set, select Ok, or to abort select Cancel.

# 3.3.3 User Groups Panel

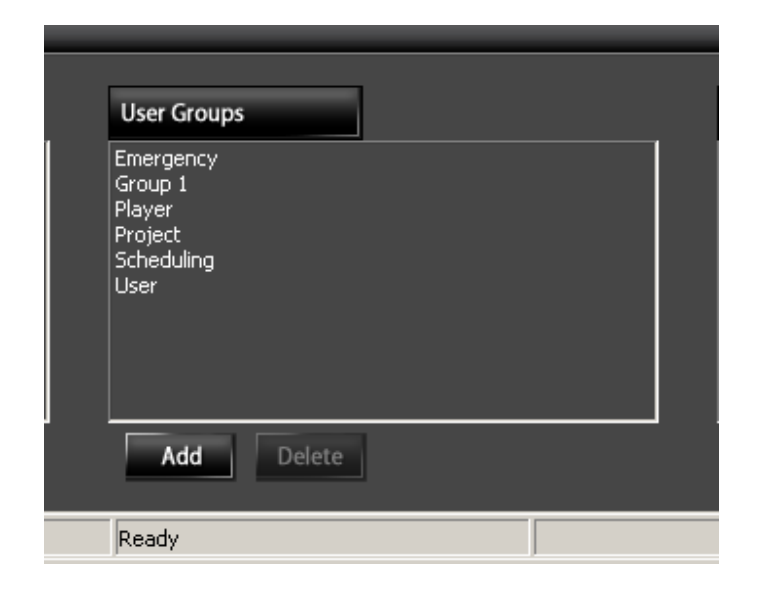

- 3.3.3.1 **User Groups** panel shows a list of all the **User Groups** that exist for this server, and allows the ability to Add, or Delete them.
- 3.3.3.2 In general **User Groups** link **Users** to **Server Resources**.
- 3.3.3.3 A User can be added as a member of any User
   Group and can be a member of any number of
   User Groups.
   (See the User Panel section of this manual)
- 3.3.3.4 All Server Resources belong to one of the User Groups. Any number, or combination of Server Resources can be in the same User Group.
- 3.3.3.5 The **Users** that are members of a **User Group** share permissions.
- 3.3.3.6 So a **User Group** is a group of **Server Resources** and **User** members that are linked together to share the same permissions.

3.3.3.7 As mentioned earlier, there are four types of **Server Resources**...

#### Player Player Groups Schedules Projects

3.3.3.8 There are five default **User Groups** that cannot be deleted...

#### Player Scheduling Project User Emergency

- 3.3.3.9 In addition to the default **User Groups**, any number of **User Groups** can be created.
  - For example: A User Group created with the name Thomas could be set up to contain multiple **Players**, schedules, and projects.
- 3.3.3.10 Add Allows user groups to be added. When selected the User Group Properties window will be displayed.

| User Group Pro | ×  |  |
|----------------|----|--|
| Name           |    |  |
| Cancel         | ОК |  |

#### •Name Assign a user group name.

To accept the **User Group Properties** as you have them, Select Ok, or Select Cancel to abort.

- 3.3.3.11 **Delete** Allows you to delete User Groups that previously were created so their permissions could be customized. Select the **User Group** that you would like to delete, select Delete and then select Yes.
  - **Note 1:** Users in a Group that is deleted would then go back to Permissions they already have as part of other Groups or Global Permissions.

Note 2: The default User Groups cannot be deleted.

# 3.3.4 Resource Permissions Panel

| Name                                                      | Туре                                          | Owner                            | Owner Permissions                                    | Group                                     | Group Permissions                                    | Global Permissions             |
|-----------------------------------------------------------|-----------------------------------------------|----------------------------------|------------------------------------------------------|-------------------------------------------|------------------------------------------------------|--------------------------------|
| Player Group 1<br>0050C28A012E<br>Schedule 1<br>Project 1 | Player Group<br>Player<br>Schedule<br>Project | Admin<br>Admin<br>Admin<br>Admin | Read/Write<br>Read/Write<br>Read/Write<br>Read/Write | Player<br>Player<br>Scheduling<br>Project | Read/Write<br>Read/Write<br>Read/Write<br>Read/Write | Read/-<br>Read/-<br>-/-<br>-/- |
|                                                           |                                               |                                  |                                                      |                                           |                                                      | Edit                           |

3.3.4.1 The **Resource Permissions Panel** shows all the **Server Resources** that this **Server** sees.

- **Note 1: Resources** can only be a part of one **Group**.
- **Note 2:** A **User** is not considered a **Resource**.

3.3.4.2 Each **Server Resource** has three permission levels...

#### **Owner Permission**

Permissions for the **User** who is assigned as the **Server Resource** owner. The default **Owner** is the **User** that moved the **Server Resource** to the Server.

The **Owner Permission** overrides **Group Permissions** and **Global Permissions**.

#### **Group Permission**

Permissions for the **User** that is a member of the **User Group** that contains this **Server Resource**.

The Group Permission overrides Global Permissions.

#### **Global Permission**

Permission for the **User** that is not the **Owner** and is not a member of the **User Group** that contains this **Server Resource**.

All Users (except for Admin) default to have Global Permissions unless they are an Owner of a Server Resource or if they are a member of a User Group that contains this Server Resource.

- 3.3.4.3 For each **Server Resource** listed in the **Resource Permissions** panel the following information is shown.
  - •Name The Server Resource Name that is displayed here is the name that was given to the Project, Schedule, or Player Group when it was created. The Name of a Player name will default to it's MAC address unless a name is assigned to it.

- •Type The Server Resource Type as mentioned earlier, is one of the following...
  - Player Player Groups Schedules Projects

Note: The **Type** cannot be changed.

•Owner- The default Owner is the User that moved the Resource to the Server. The Owner can be changed. (See the Permission Properties section of this manual)

•Owner Permissions- Shows the permissions that are allowed for the Owner. The Owner Permissions can be changed. (See the Permission Properties section of this manual)

•Group – The Group refers to the User Group that this Server Resource belongs to. The Group can be changed.

(See the **Permission Properties** section of this manual)

•Group Permissions – Shows the permissions that are allowed for the Group that this Server Resource belongs to. The Group Permissions can be changed.

(See the **Permission Properties** section of this manual)

- •Global Permissions Shows the permissions that are allowed for this Server Resource if the User is not the Owner and is not a member of the User Group that this Resource belongs to. The Global Permissions can be changed. (See the Permission Properties section of this manual)
- 3.3.4.4 Edit Allows you to edit the properties for an individual Server Resource or for multiple Server Resources at one time. Select the Server Resources you want to change and select Edit. Multiple Server Resources can be selected by holding the CTRL key. (See the Permissions Properties section of this manual)

#### 3.3.4.5 Permission Properties

| Permission Properties |            | ×      |
|-----------------------|------------|--------|
| Owner                 | Group      | Global |
| Admin                 | Player 💌   |        |
| Permissions           |            |        |
| Read/Write            | Read/Write | Read 💌 |
| Cancel                |            | ок     |

The **Permission Properties** window allows you to change who the **Owner** of this **Resource** is, and choose what **User Group** this **Resource** belongs to, along with being able to set permissions.

# •Owner - You can change what User is the Owner of this Server Resource

- •Group You can choose what User Group this Server Resource belongs to. A Server Resource can be moved to any User Group, however a Server Resource can only be in one User Group at a time.
  - Note: By default Server Resources are in User Groups sorted by Resource type.
    - For example: Server Resources that are Players, by default, would all be grouped together in the "Player" User Group.
- •Permissions You can choose to allow or disallow access/read/write privileges of the Owner, Group, and Global user for this Server Resource.

#### 3.4 Emergency Setup

**3.4.1** The **Emergency Setup** tab is a preview of a feature coming soon that will offer the ability to quickly trigger emergency events as they arise.

NOVENTRI 1-301-790-0103 | www.noventri.com 20940 Twin Springs Dr., Smithsburg, MD 21783 USA © Copyright 2013 Noventri. All rights reserved.